# **STORES RECEIVED BOOK - CANCELLATION**

# **OVERVIEW**

### 1.1 Scope

This process describes the procedure involved by the employee in submitting the cancellation of prepared stores received book.

## **1.2 Process Flow**

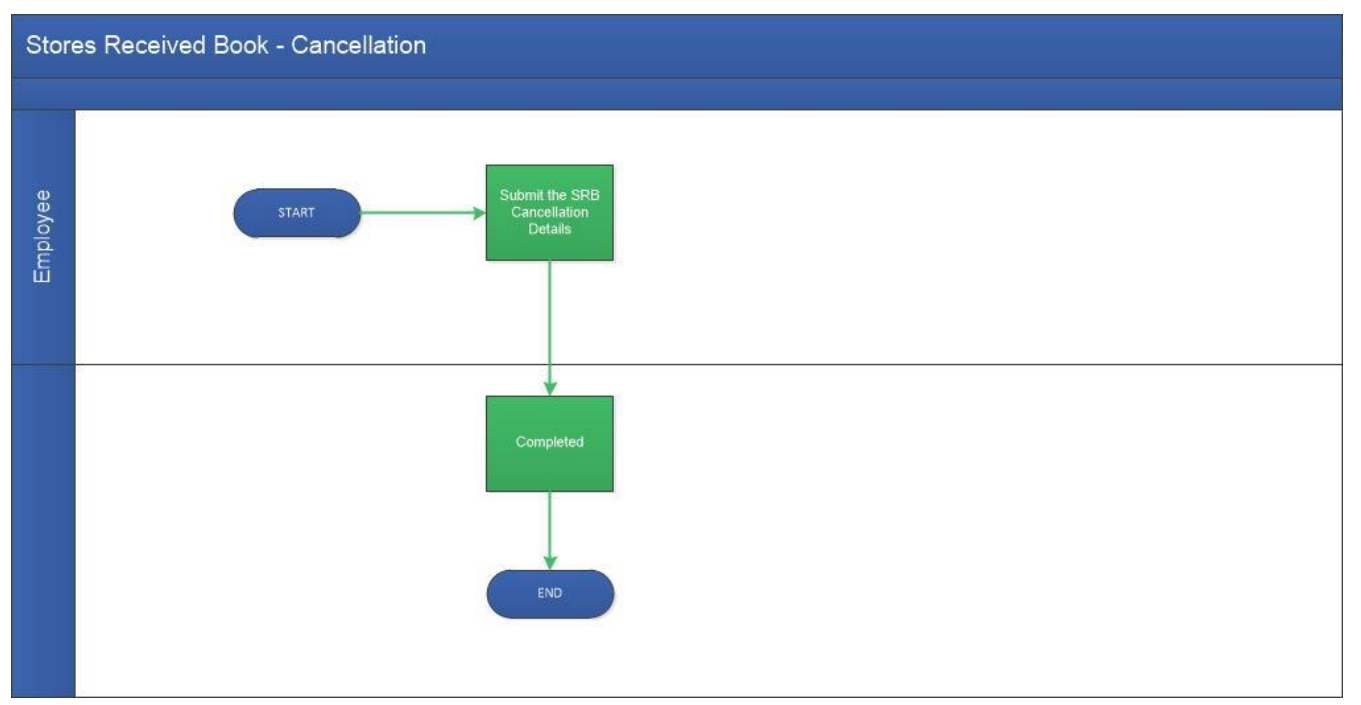

## 2.2.1 Process Description

# 2.2.1.1 Key Information Captured

The following are the Key Fields in this process.

- 1. SRB Raised For
- 2. Purchase Type
- 3. SRB Number
- 4. Budget Type
- 5. Employee Name

- 6. Lab Name
- 7. SRB Details

#### 2.2.1.2 Functional Specifications

- 1. When the user invokes the 'New SRB Cancellation' process, the system generates the 'Stores Received book Cancellation' details screen.
- 2. System allows the user to select department purchase or project purchase from the 'SRB raised for' dropdown
- 3.System allows the user to select the type of purchase from the 'Purchase type' drop down.
- 4.System allows the user to select SRB Number from the 'SRB Number' dropdown.
- 5. Once selected the SRB Number the details are auto populated.
- 6.Based on 'SRB Raised For' and 'Purchase Type' the SRB Number is shown in the SRB Number drop down.

#### 2.2.1.3 User Interface Design

When the user invokes the 'New SRB Cancellation' process, the system generates the 'Stores Received Book Cancellation' details screen.

| Basic Information                                     |                                        |                          |             |                 | • |  |  |  |
|-------------------------------------------------------|----------------------------------------|--------------------------|-------------|-----------------|---|--|--|--|
| SRB Raised For *<br>Department Purch<br>Employee Name | Purchase Type * ase  -Select- Lab Name | SRB Number *<br>-Select- | Budget Type | Department Name |   |  |  |  |
| Recommended Actions                                   |                                        |                          |             |                 |   |  |  |  |
| Remarks                                               | Max 500 Chars                          |                          |             |                 |   |  |  |  |

#### Stores Received Book Cancellation-IIT MADRAS

|                                                | Purcha     | ise Type 📍                  |            | SRB Number *                                              | Budget Type |                  | Department                | Name                 |                   |                                |                                         |
|------------------------------------------------|------------|-----------------------------|------------|-----------------------------------------------------------|-------------|------------------|---------------------------|----------------------|-------------------|--------------------------------|-----------------------------------------|
| Department Purchase                            | Purc       | hase Order                  | -          | HSSRB/2018/C0006/A1 -                                     | Capital     |                  |                           |                      |                   |                                |                                         |
| mployee Name                                   | Lab Na     | ime                         |            |                                                           |             |                  |                           |                      |                   |                                |                                         |
| Kumaresan P                                    |            |                             |            |                                                           |             |                  |                           |                      |                   |                                |                                         |
|                                                |            |                             |            |                                                           |             |                  |                           |                      |                   |                                |                                         |
|                                                |            |                             |            |                                                           |             |                  |                           |                      |                   |                                |                                         |
| B Details                                      |            |                             |            |                                                           |             |                  |                           |                      |                   |                                |                                         |
|                                                |            |                             |            |                                                           |             |                  |                           |                      |                   |                                |                                         |
| urchase Order Number                           | Foreig     | n Supplier Infol            | (Address1/ | Address2/Address3/Phone No/                               | /City)      | Local Supplier I | nfo(Address1/             | Address2/A           | ddress3/Pł        | none No/City                   | )                                       |
| HS/2018/0200/A1/SPL                            |            |                             |            |                                                           |             | AACHI MASA       | LA FOODS PV               | T LTD/NO :           | 1926, 34Th        | H ST, I BLOC                   | <,<br>V600040                           |
|                                                |            |                             |            |                                                           |             |                  |                           | - HAGAININ           | SEC) CITCHIN      | 0,70202020                     | ,,,,,,,,,,,,,,,,,,,,,,,,,,,,,,,,,,,,,,, |
|                                                |            |                             |            |                                                           |             |                  |                           |                      |                   |                                |                                         |
| O Date                                         |            |                             |            |                                                           |             |                  |                           |                      |                   |                                |                                         |
| o Date                                         |            |                             |            |                                                           |             |                  |                           |                      |                   |                                |                                         |
| SPB Itom Dotails                               |            |                             |            |                                                           |             |                  |                           |                      |                   |                                | <b>-</b> C                              |
| SRB Item Details                               | voice Date | Item Name                   |            | Description                                               | Durne       | 150              | Oty Ord                   | Oty Pace             | Oty Ral           | Amount                         |                                         |
| SRB Item Details Invoice No In ddsgrt          | voice Date | Item Name<br>82208          |            | Description                                               | Purpo       | ose              | Qty Ord                   | Qty Recd             | Qty Bal           | Amount                         | Currency                                |
| SRB Item Details Invoice No In ddsgrt dsfsfssf | voice Date | Item Name<br>82208<br>82206 |            | Description<br>Compressed Oxygen Gas<br>Copper (II) Oxide | Purpo       | 150              | Qty Ord<br>15<br>15<br>15 | Qty Recd<br>11<br>12 | Qty Bal<br>4<br>3 | Amount<br>1,000.00<br>1,100.00 | Currency<br>Indian Rup                  |

User can select the SRB raised for, Type of Purchase from the respective dropdowns. Based on the dropdown value the SRB Number shown in the dropdown. Once selected the SRB Number, details of the SRB is auto populated. User can only view the details of SRB. Once the screen submitted, the selected SRB will be cancelled and status will be updated.

NOTE: SRB details can be taken from New SRB Report. The data entered through new SRB process only available in the new report. Old data won't available in the new report.